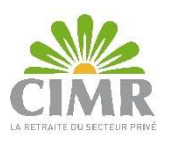

**Guide d'utilisation de la plateforme de prise de RDV en ligne** Périmètre : « Futurs allocataires » et « Allocataires »

Ce guide a été conçu pour vous indiquer la démarche à suivre pour prendre un RDV dans l'une de nos agences CIMR.

A- Accès à la plateforme de gestion des RDV :

Accéder au lien : https://rdv.cimr.ma/gestionRDV/#/

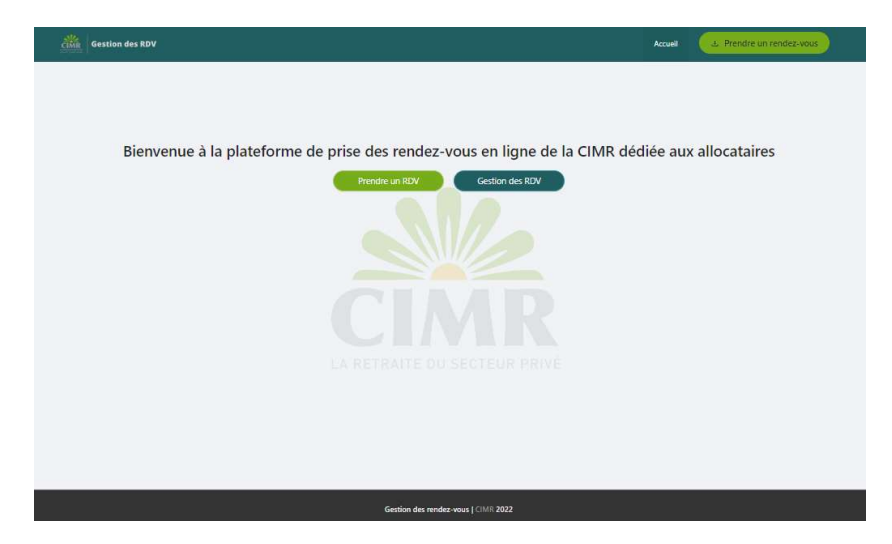

## B- Prise de RDV :

a. Saisie des informations :

Cliquer sur le bouton « Prendre un RDV ». Renseigner **correctement** les informations demandées, et cliquer sur « Réserver ».

**Important** : Les champs avec \* sont obligatoires.

|                                 | Prendre un<br>Veuillez saiste les le | rendez-vous |        |                                       |
|---------------------------------|--------------------------------------|-------------|--------|---------------------------------------|
| Numéro de DP1                   | 2022***                              |             |        |                                       |
| + Nom:                          | Bennani                              |             |        |                                       |
| = Prénom :                      | Mohammed                             |             |        |                                       |
| • Type de la pièce d'identité : | ON                                   |             |        | · · · · · · · · · · · · · · · · · · · |
| + Num de la place d'identité :  | 881234**                             |             |        |                                       |
| * Adresse                       | 100 Soulevard Abdelmo                | simen       |        |                                       |
| * \$#j1:                        | Maroc                                |             |        |                                       |
| + Wile:                         | Catablanca                           |             |        |                                       |
| « Adresse email:                | ****@gmail.com                       |             |        |                                       |
| * Numero 65M                    | -212 - ******                        |             |        |                                       |
| + Aganca:                       | AGENCE CASABLANCA                    |             |        |                                       |
| • Type de service               | Dépôt de dossier                     |             |        |                                       |
| * Date et heure du RDV          | 21/11/2022                           |             | 8      | 09:00 🗠                               |
| * Captcha Code:                 | 100 1000                             | C           | nk1k80 |                                       |

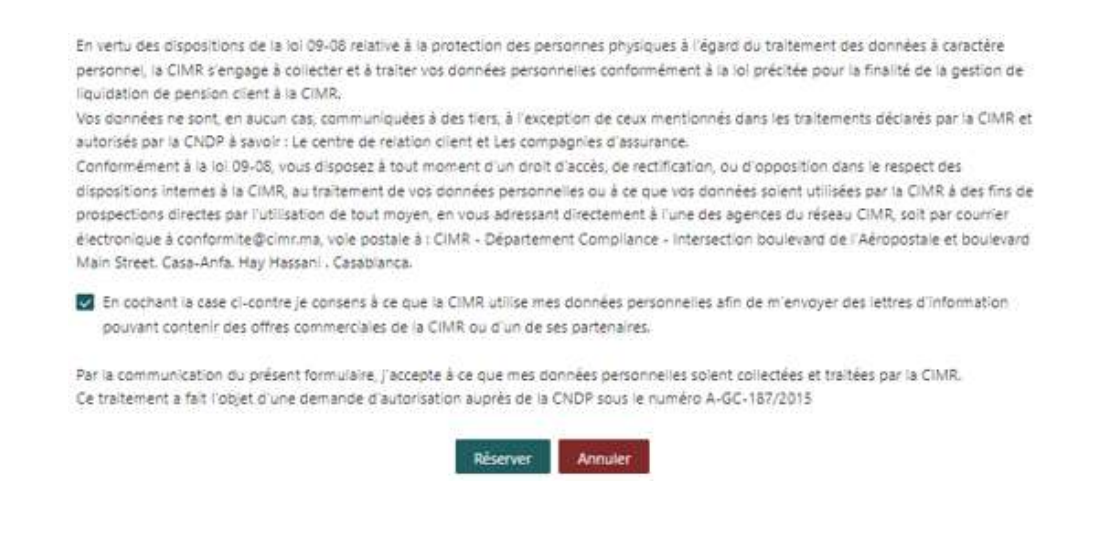

#### b. Saisie du code de vérification reçu :

En cliquant sur « Réserver », un « code de vérification » vous sera instantanément envoyé :

• Sur le GSM si le numéro de GSM saisi débute par l'indicatif du « Maroc » :

| 206917    | est v | /otre | code | de |
|-----------|-------|-------|------|----|
| vérificat | ion   |       |      |    |

• Ou à l'adresse mail renseignée si le numéro de GSM saisi débute par un indicatif « Etranger » :

| CIMR Gestion Des Rendez-Vous                                       |
|--------------------------------------------------------------------|
|                                                                    |
| Code OTP !                                                         |
| Bonjour,                                                           |
| Votre code de vérification est : 375365                            |
| Cordialement,<br>CIMR                                              |
| Cet e-mail a été généré automatiquement, veuillez ne pas répondre. |
|                                                                    |
| CIMR   Gestion des RDV                                             |

En cas de non réception du code, vérifier dans un premier temps si le N° GSM saisi est correct/ l'adresse mail saisie est correcte.

Si c'est le cas, vérifier le contenu de vos courriers indésirables/ Spam.

Si vous ne recevez pas le code sur votre N° GSM ou adresse mail, cliquer sur « Recevoir un nouveau code ? ». Un nouveau code vous sera envoyé sur votre GSM ou adresse mail en fonction de l'indicatif du N° de GSM saisi.

Introduire le code reçu, et cliquer sur « Valider ».

#### Saisie du code de vérification

Veuillez saisir votre code OTP

| 06917 |                             |
|-------|-----------------------------|
|       |                             |
|       | * Recevoir un nouveau code? |
|       |                             |

A la validation, le récapitulatif du RDV s'affiche.

#### c. <u>Téléchargement du récapitulatif du RDV :</u>

Cliquer sur « Télécharger » pour télécharger le récapitulatif au format PDF et l'imprimer.

| Núméro de DP.                                                                             | 2022***                   |
|-------------------------------------------------------------------------------------------|---------------------------|
| Non                                                                                       | Bennani                   |
| Prenom                                                                                    | Mphammed                  |
| Type de la plèce d'identité                                                               | City                      |
| Num de la plèce d'Identité                                                                | BE1254**                  |
| Adresse                                                                                   | 100 Boulevard Abdelmoumen |
| Vile                                                                                      | Casablanca                |
| 2a <sub>21</sub>                                                                          | Maroc                     |
| Adresse e-mail                                                                            | ****@gmail.com            |
| Numéro (ISM                                                                               | *******                   |
| Agance                                                                                    | AGENCE CASABLANCA         |
| Service                                                                                   | Dépôt de dossier          |
| Date et Heure du rendes-vous                                                              | Le 21/11/2022 à 00:00     |
| Un message de confirmation vient de vous être envoyé par mail et 195                      |                           |
| Télécharger Retour                                                                        |                           |
| * Cliquez sur "Télécharger" pour télécharger en format PDF les informations de votre RDV. |                           |
| * Cliquez sur "Retour" pour revenir à la page précédente.                                 |                           |
| * Marci de vous munir de votre pièce d'identité le jour du RDV.                           |                           |

# Récapitulatif de votre rendez-vous

# <u>N.B.</u> : Présenter le jour du RDV le récapitulatif ainsi que votre pièce d'identité à l'entrée de l'agence CIMR.

#### d. Consultation du message ou du mail de confirmation du RDV :

Une fois votre RDV validé, consulter votre GSM et/ ou adresse mail pour vérifier la réception du message de confirmation du RDV.

• Réception du message de confirmation par GSM et mail si le N° de GSM saisi débute par l'indicatif du « Maroc » :

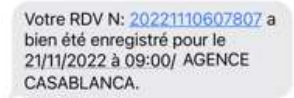

• Ou réception du message de confirmation par mail si le N° de GSM saisi débute par un indicatif « Etranger » :

| 1000       | lun. 07/11/2022 11:36        |                                                                                |  |
|------------|------------------------------|--------------------------------------------------------------------------------|--|
| GD         | Gestion des Rende            | z-vous CIMR                                                                    |  |
|            | Récapitulatif de votre F     | DV20221107510021                                                               |  |
| À          |                              |                                                                                |  |
|            |                              |                                                                                |  |
|            |                              | CIMR Gestion Des Rendez-Vous                                                   |  |
|            |                              | Récapitulatif de votre rendez-vous                                             |  |
| Bonjour,   |                              |                                                                                |  |
| Veuillez t | rouver ci-dessous le récapit | ulatif de votre RDV :20221107510021                                            |  |
| N° DP :    |                              |                                                                                |  |
| Agence     | :                            | AGENCE CASABLANCA                                                              |  |
| Adresse    | :                            | Boulevard Mohamed V, Residence ACACIA, N 650                                   |  |
| Type de    | service :                    | Dépôt de dossier                                                               |  |
| Date et    | heure du RDV :               | le 08/11/2022 à 08:30                                                          |  |
| Pour voir  | l'adresse sur google map 🧲   | liquez (c)                                                                     |  |
| Nous you   | is informons qu'en cas du no | on respect de l'heure du RDV, vous serez contraint de réserver un nouveau RDV. |  |
| Pour con   | sulter le détail de votre RD | / ou pour l'annuler, <u>Cliquez ici</u>                                        |  |

**N.B.** : Si vous n'avez pas la possibilité d'imprimer le récapitulatif, vous pouvez présenter le message reçu par GSM ou mail, ou noter <u>la référence</u> de votre RDV muni de votre pièce d'identité le jour de votre RDV.

# C- Annulation de RDV :

#### a. Saisie des informations :

Cliquer sur le bouton « Gestion des RDV ». Renseigner **correctement** les informations demandées, et cliquer sur « Valider ».

**Important**: Les champs avec \* sont obligatoires. La saisie de l'adresse mail est également obligatoire lorsque le N° de GSM saisi débute par un indicatif « Etranger ».

|                      | Gérer un rei             | ndez-vous          |             |  |
|----------------------|--------------------------|--------------------|-------------|--|
| Veuillez remp        | slir les champs suivants | pour annuler votre | rendez-vous |  |
| • Référence du RDV : | 20221110607807           |                    |             |  |
| «Vatre numéro GSM:   | <b>*</b> ********        | **                 |             |  |
| Adresse e-mail       | ****@gmail.com           |                    |             |  |
| · Captcha Code       | dPMmas                   | O.                 | dPt/Imas    |  |
|                      | Valider Reinit           | aliser             |             |  |

## b. <u>Saisie du code de vérification reçu :</u>

En cliquant sur « Valider », un « code de vérification » vous sera instantanément envoyé :

• Sur le GSM si le numéro de GSM saisi débute par l'indicatif du « Maroc » :

| 409916 est votre code de |
|--------------------------|
| vérification             |

• Ou à l'adresse mail renseignée si le numéro de GSM saisi débute par un indicatif « **Etranger** » :

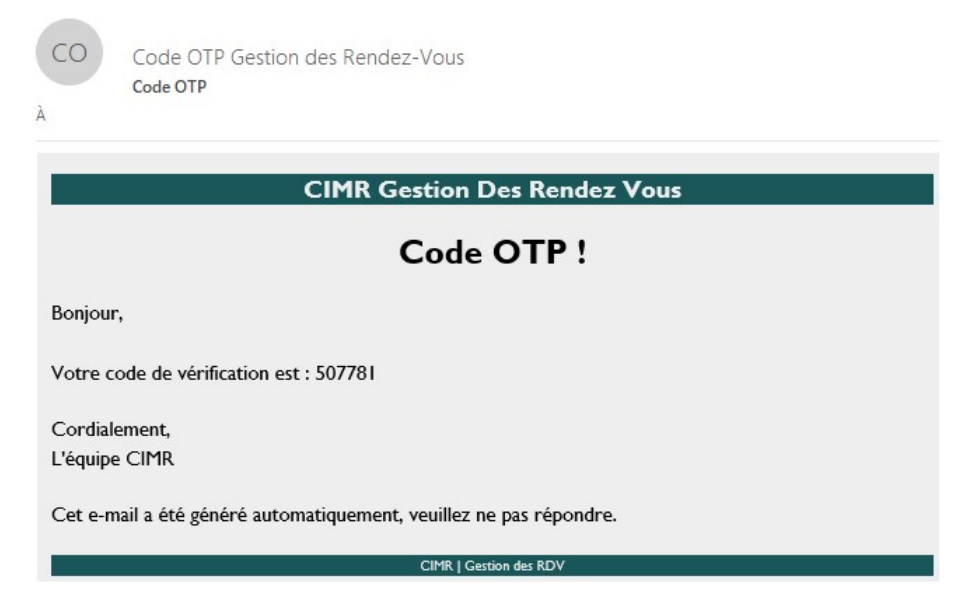

En cas de non réception du code, vérifier dans un premier temps si le N° GSM saisi est correct/ l'adresse mail saisie est correcte.

Si c'est le cas, vérifier le contenu de vos courriers indésirables/ Spam.

Si vous ne recevez pas le code sur votre N° GSM ou adresse email, cliquer sur « Recevoir un nouveau code ? ». Un nouveau code vous sera envoyé sur votre GSM ou adresse email en fonction de l'indicatif du N° de GSM saisi.

Introduire le code reçu, et cliquer sur « Valider ».

| Saisie du code         | de vérification pour annuler votre rendez-Vous |
|------------------------|------------------------------------------------|
|                        | Veuillez saisir votre code OTP                 |
| * Code de vérification |                                                |
| 409916                 |                                                |
|                        | * Recevoir un nouveau code?                    |
|                        | Valider                                        |

A la validation, le récapitulatif du RDV s'affiche.

#### Récapitulatif de votre rendez-vous

Réference numéro : 20221110607807

| Numéro de DP                 | 2022                       |
|------------------------------|----------------------------|
| Nom                          | Bennani                    |
| Prénam                       | Mohammed                   |
| 73pe de la pièce d'identité  | CIN                        |
| Num de la pièce d'Identité   | 851234**                   |
| Advesse                      | 100 Boulevard Abdelmournen |
| Adresse e-meil               | ****@gmail.com             |
| Numéro GSM                   | *******                    |
| Agence                       | AGENCE CASABLANCA          |
| Service                      | Dépôt de docsier           |
| Data et Heure du rendez-vous | La 21/11/2022 à 09:00      |
| Télécharger                  | Annuler to RDV             |

Cliquer sur « Télécharger » pour télécharger au besoin le récapitulatif au format PDF. Sinon, cliquer sur « Annuler le RDV ».

# c. <u>Confirmation de l'annulation du RDV :</u>

Cliquer sur « Oui » pour confirmer l'annulation du RDV.

#### Etes vous sûr de vouloir annuler le rendez-vous suivant? Référence numéro : 20221110607807

| Numero de DP                 |
|------------------------------|
| Nom                          |
| Prénom                       |
| Type de la pièce d'identité  |
| Num de la pièce d'identité   |
| Adresse                      |
| Adresse e-mail               |
| Numéra GSM                   |
| Agence                       |
| Service                      |
| Date et Heure du rendez-vous |
|                              |

#### A la confirmation de l'annulation, affichage de l'écran ci-dessous :

Nous vous confirmons l'annulation de votre RDV.

Vous pouvez prendre un nouveau RDV en cliquant sur "Prendre un rendez-vous",

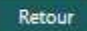

d. Consultation du message ou du mail d'annulation du RDV :

Une fois votre RDV annulé, consulter votre GSM ou adresse mail pour vérifier la réception du message d'annulation du RDV.

• Réception du message d'annulation par GSM si le N° de GSM saisi débute par l'indicatif du « Maroc » :

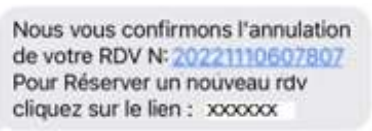

• Réception du message d'annulation par mail si le N° de GSM saisi débute par un indicatif « Etranger » :

| GD      | Gestion des Rendez-vous CIMR<br>Récapitulatif de votre RDV                                           |
|---------|----------------------------------------------------------------------------------------------------|
| Ĺ       | CIMR Gestion Des Rendez Vous                                                                         |
|         | Récapitulatif de votre RDV !                                                                         |
| Bonjou  | n:                                                                                                   |
| Nous v  | ous confirmons l'annulation de votre RDV N° 20221110607807. Pour prendre un nouveau RDV, Cliquez ici |
| Cordial | lement,                                                                                              |
| L'équip | e CIMR                                                                                               |
| Cet e-n | nail a été généré automatiquement, veuillez ne pas répondre.                                         |
|         | CIMR ( Crestion das RDY                                                                              |